# 在RV160和RV260路由器上配置动态DNS

#### 目标

本文介绍如何在RV160和RV260路由器上配置动态DNS。

## 简介

大多数小型企业所有者不想为永久(静态)公有IP地址支付高额费用,但仍希望为用户访问其 站点提供一致的方式。例如,如果您的企业域名是<u>www.example.com</u>,则用户将在Web浏览 器中输入该域名以访问您的站点。

域名系统(DNS)服务器存储有关域名和相应IP地址(或地址)的信息。这样,用户就无需记忆 每个站点的实际IP地址,就可以节省时间和精力。与记住216.58.216.164相比,记住 www.google.com要容易得多。像Google这样的大型企业会维护永久的IP地址。

如果不支付永久(静态)IP地址,企业的IP地址将发生更改,不再链接到域名。这由您的互联 网服务提供商(ISP)负责(公共)广域网(WAN)IP地址。在动态DNS中可以找到解决此问题的 方法。

动态DNS(也称为DDNS)使用主机名、地址或其他信息的活动配置自动更新DNS中的服务器 。换句话说,DDNS为动态WAN IP地址分配固定域名。客户可以继续按域名搜索以访问站点 而不会中断。

### 适用设备

- RV160
- RV260

### 软件版本

• 1.0.0.13

#### 配置动态DNS

步骤1.选择WAN > Dynamic DNS。

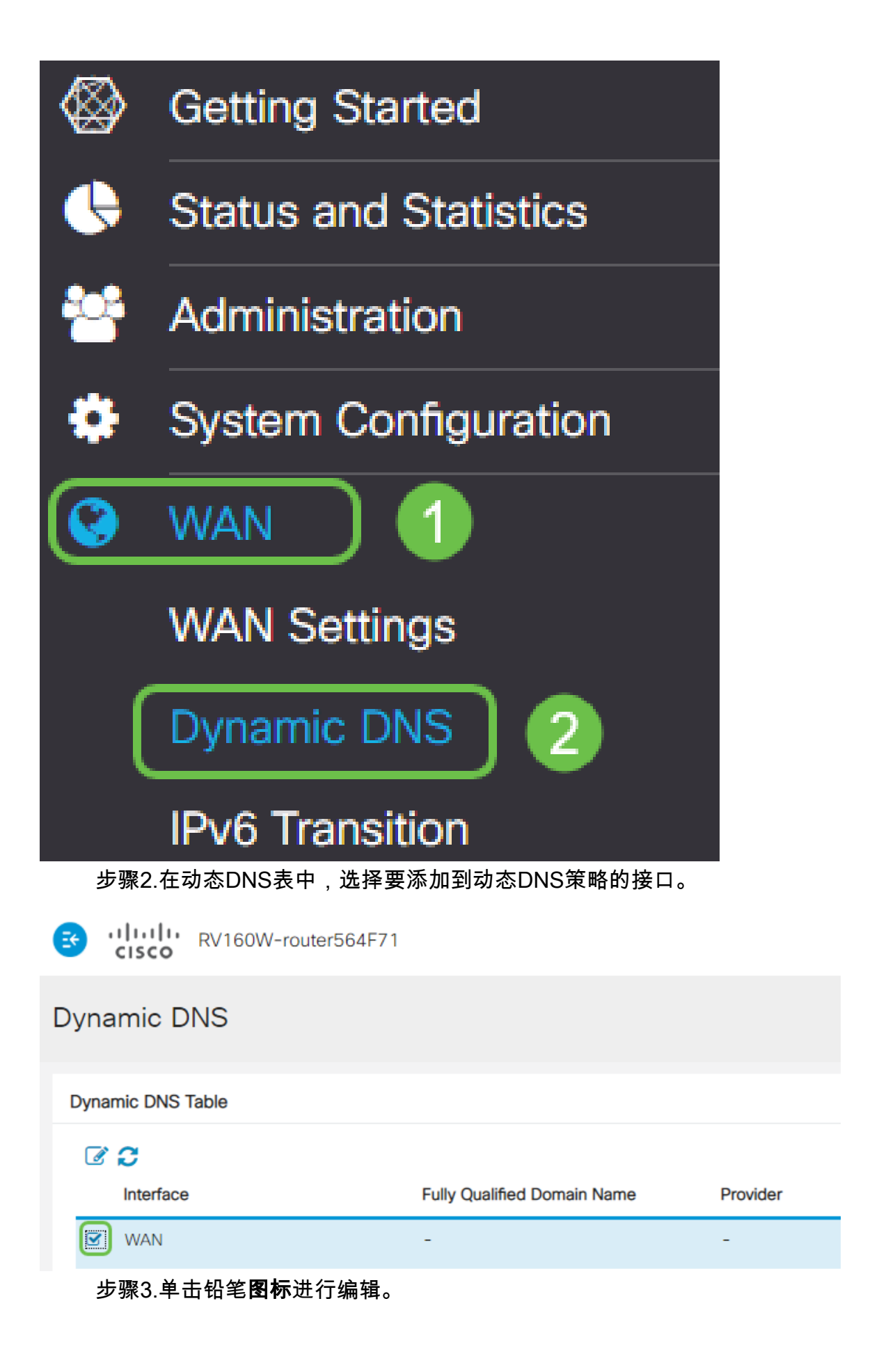

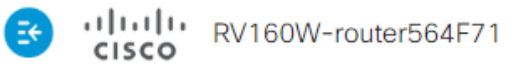

| D | /namic DNS                               |                                         |               |
|---|------------------------------------------|-----------------------------------------|---------------|
| ۵ | ynamic DNS Table                         |                                         |               |
|   |                                          |                                         |               |
|   | Interface                                | Fully Qualified Domain Name             | Provider      |
|   | Interface WAN                            | Fully Qualified Domain Name             | Provider<br>- |
|   | Interface<br>☑ WAN<br>步骤4.选中Enable以启用策略图 | Fully Qualified Domain Name<br>-<br>配置。 | Provider<br>- |

| Enable this Dynamic DNS policy:                   | Enable         |
|---------------------------------------------------|----------------|
| Interface:                                        | WAN            |
| Provider:                                         | ChangelP.com • |
| Username:                                         |                |
| Password:                                         |                |
| Show Password:                                    | Enable         |
| Fully Qualified Domain Name:                      |                |
| Send Updates to Dynamic DNS provider periodically | : 🗆 Enable 🔹 🔻 |

步骤5.要使用此服务,您需要创建帐户,并将应用程序从下面列出的站点之一安装到网络中的 一台计算机上。此应用程序应几乎始终处于打开状态,以便它能够有效搜索分配的当前IP地址 ,并将任何更新发送到保存网络信息的站点。这也是您可以购买域名的地方,因此如果您没有 域名,则从一个站点获取这两个域名会非常容易。从Provider下拉列表中选择服务提供商的名称。

| Edit Dynamic DNS               |                                         |  |  |
|--------------------------------|-----------------------------------------|--|--|
| Enable this 🕰 amic DNS policy: | ✓ Enable                                |  |  |
| Interface:                     | WAN                                     |  |  |
| Provider:                      | ChangelP.com •                          |  |  |
| Username:                      | ChangelP.com<br>DynDNS.com<br>No-ip.com |  |  |
| Password:                      |                                         |  |  |

步骤6.输入DDNS帐户的用户名和密码。要显示密码,请在"显示密码"字段中选中"启用"。

### Edit Dynamic DNS

| Enable this Dynamic DNS policy: | S Enable       |
|---------------------------------|----------------|
| Interface:                      | WAN            |
| Provider:                       | ChangelP.com ~ |
| Username: 1                     | user_name      |
| Password: 2                     | ••••••         |
| Show Password:                  | Enable         |
| Fully Qualified Domain Name:    |                |
|                                 |                |

#### 步骤7.输入完全限定域名。

| Edit Dynamic DNS                                  |                 |  |  |  |
|---------------------------------------------------|-----------------|--|--|--|
| Enable this Dynamic DNS policy:                   | ✓ Enable        |  |  |  |
| Interface:                                        | WAN             |  |  |  |
| Provider:                                         | ChangelP.com ~  |  |  |  |
| Username:                                         | user_name       |  |  |  |
| Password:                                         | ••••••          |  |  |  |
| Show Password:                                    | Enable          |  |  |  |
| Fully Qualified Domain Name:                      | www.example.com |  |  |  |
| Send Updates t Qynamic DNS provider periodically: | Enable          |  |  |  |

步骤8.选中**Enable** 以接收动态DNS提供程序的更新,并选择应发送更新的频率。

## Edit Dynamic DNS

| Enable this Dynamic DNS policy:                    | C Enable               |
|----------------------------------------------------|------------------------|
| Interface:                                         | WAN                    |
| Provider:                                          | ChangelP.com ~         |
| Username:                                          | user_name              |
| Password:                                          | ••••••                 |
| Show Password:                                     | Enable                 |
| Fully Qualified Domain Name:                       | www.example.com        |
| Send Updates to Dynamic DNS provider periodically: | Enable Every 30 mins - |

#### 步骤9.单击"**应用"**。

| Edit Dynamic DNS                                   |                       | Apply | Cancel |
|----------------------------------------------------|-----------------------|-------|--------|
| Enable this Dynamic DNS policy:                    | ✓ Enable              |       |        |
| Interface:                                         | WAN                   |       |        |
| Provider:                                          | ChangelP.com          |       |        |
| Username:                                          | user_name             |       |        |
| Password:                                          | ••••••                |       |        |
| Show Password:                                     | Enable                |       |        |
| Fully Qualified Domain Name:                       | www.example.com       |       |        |
| Send Updates to Dynamic DNS provider periodically: | Senable Every 30 mins |       |        |

您现在已在RV160和RV260路由器上配置了动态DNS。

有关思科S系列产品的更多文章和讨论主题,请访问思<u>科S系列支持社区</u>。